# **West Bengal Freeship Scheme**

**Government of West Bengal** 

# **Operation Manual**

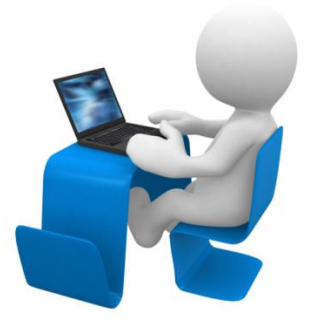

Prepared by

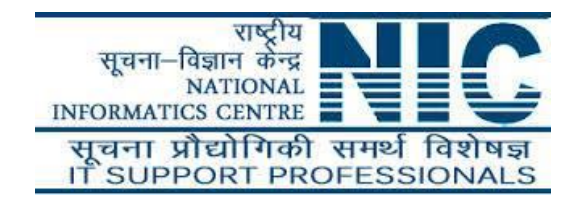

# Following steps may be followed for online application process in West Bengal Free Ship Scheme (WBFS), 2019:

Step 1: Open the home page of departmental portal of Department of Higher Education<br/>(https://www.wbhed.gov.in)orBanglarUchchashikshaportal(https://banglaruchchashiksha.wb.gov.in)in any browser and click on "West Bengal Free ShipScheme (WBFS), 2019" option in the right side menu of the portal. [Shown in Fig:01 and Fig:02]

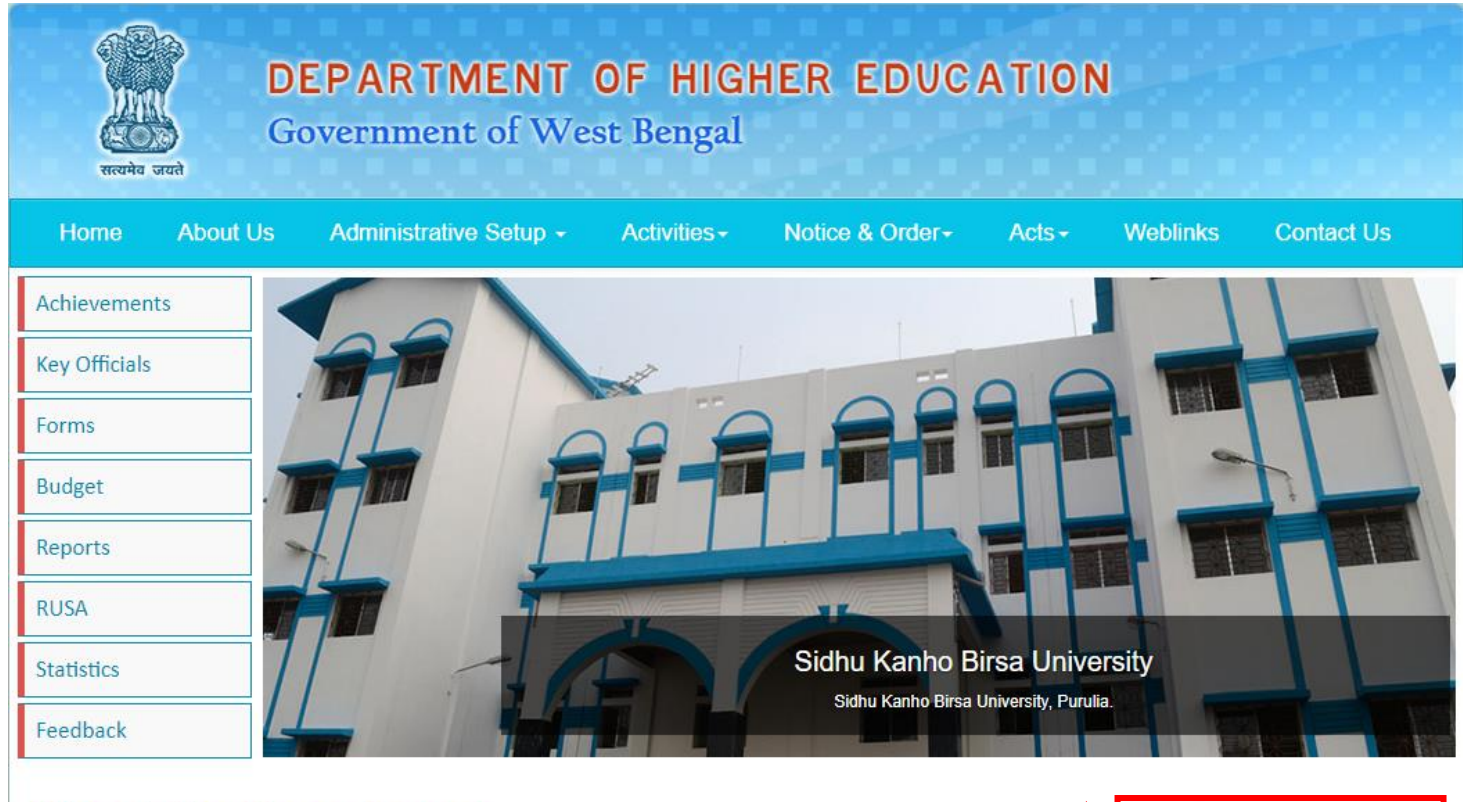

## About the Department

The Higher Education Department is a successor to the erstwhile Department of Education. The Department of Mass Education Extension was carved out of the Department of Education to deal with, among other things, the subject of adult education, in terms of Notification No. 5106 – A.R. dated the 21st April 1988. The Department of Technical Education & Training was similarly created in terms of Notification No. 16129 – A.R. dated the 29th June 1991 The Polytechnic institutions which had so long functioned under the Higher Education wing of the erstwhile Education...

 West Bengal Freeship

 Scheme(WBFS), 2018 rem

 TOLL FREE HELPLINE FOR

 UG AND PG COURSES

 (18001028014) rem

Fig:01

Click here

## User Manual for Online Application Process in WBFS

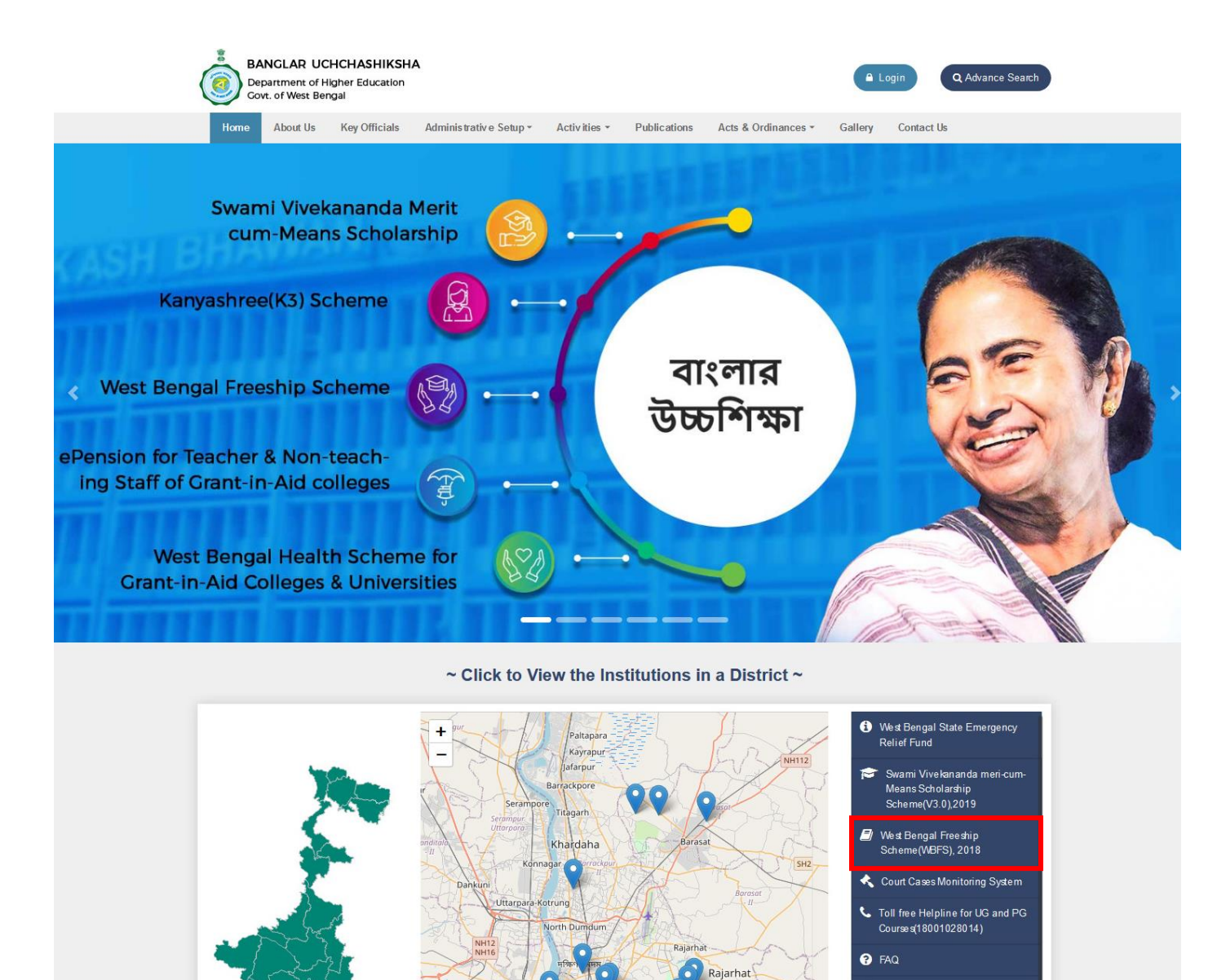

Achievements
 Statistics
 Budget

Page 2 of 15

Fig:02

**Step 2:**Now home page of West Bengal Free Ship Scheme portal will appear. Click on "**How to Apply**" at menu bar or from "**Register here**" option from Applicant Login section.[Shown in Fig:03]

| <b>West Benga</b><br>Government o                                                                                                    | I Freeship Scheme<br>West Bengal                                                                                                    | dtewbfs@gmail.com                                                                                                    |  |  |  |  |
|----------------------------------------------------------------------------------------------------|----------------------------------------------------------------------------------------------------|----------------------------------------------------------------------------------------------------|--|--|--|--|
| Home How to Apply                                                                                                    | Downloads - Contact Us                                                                                                    | 🐣 Administrative Login                                                                                                    |  |  |  |  |
| About the Scher<br>The West Bengal Free ship Schem<br>Graduate students level in Engine<br>the self financing private Engine<br>tuition fee for all the institutions<br>beneficiary.<br>Eligibility for students who ca<br>✓ Merit rank in State Level/N<br>✓ Candidate must be domicil<br>✓ Annual family income of th<br>✓ Candidates selected under<br>Education (AICTE) or West<br>not be eligible under this V | Ne (WBFS) has been introduced from the year 2011. WBFS is for the under ering & Technology/ Pharmacy/ Architecture programmes conducted by ring and Technical Institutions of the State. The waiver is limited to the oncerned. All other fees except tuition fees will have to be borne by the apply under WBFS: ational Level Entrance Examination. c of the West Bengal. e candidate must not be more than Rs.2.50 lakhs. Tuition Free Waiver (TFW) Scheme of All India Council for Technical Bengal Swami Vivekananda Merit-cum-Means Scholarship Scheme will BFS. | Applicant Login          Enter Applicant Id         Enter Password         Image: Comparison of the enter of the enter of the |  |  |  |  |
| Home   How to Apply   Contact Us   WBHED<br>Copyright © 2015 - 2019- All Rights Reserved<br>Designed and Developed by : National Informatics Center, West Bengal State Center                                                                                                    |                                                                                                    |                                                                                                    |  |  |  |  |

Fig:03

**Step 3**: Kindly download the operation manual and read carefully before proceed to registration, by clicking on **Download User Manual** button and also read the **Instructions** given in the page. After that click on the checkbox to agree terms and then **Proceed for Registration**.[Shown in Fig:04]

|      | West Benga<br>Government of | ll Freeship S<br>West Bengal | Scheme                   |                     | (Image: Second Second S |
|------|-----------------------------|------------------------------|--------------------------|---------------------|----------------------------------------------------------------------------------------------------|
| Home | How to Apply                | Downloads -                  | User Manual <del>-</del> | Contact Us          | 🐣 Administrative Login                                                                                                    |
| Inst | truction for <b>S</b>       | Submission                   | of Online Apj            | plication of West I | Bengal Freeship Scheme                                                                                                    |

Please download and go through the Guidelines of West Bengal Freeship Scheme carefully before you start filling the Online Application Form.

| Schedule of Online Applic          | ation                  |
|------------------------------------|------------------------|
| Online Application Form Submission | 03-11-2020 12:00:00 PM |
| Last Date for Apply Online         | 30-11-2020             |

Application Procedure: Please follow the bellow steps to fill up the Online Application Form.

Step 1: Online Registration: At first applicants need to fill up and submit the online registration form. On successful submission of the Registration Form, an Applicant ID of 15 characters will be generated and it will be used to login and complete the remaining Steps of the Application process. The Applicant Id is also required for all future correspondences. Please maintain the Password Policy, for choosing the Password in the Registration Form, as instructed in the registration form. Please download the Registration Slip or note down the system generated Applicant ID for future use. The Applicant ID will also be sent to the mail id, entered at the time of registration.

Step 2: Online Application: Login with the generated Applicant ID, Password (which was set during Registration Process) and Captcha (Security Code). After successful login, fill up rest of the application forms. While uploading Scanned Copy of Image (Photograph) and Signature, please maintain File Format and File Size as mentioned. Image (Photograph) and Signature format should be JPG/JPEG and size should be in between 20KB-50KB and 10KB-20KB respectively.

Step 3: Upload Documents: After successful submission of application forms, the form to upload scanned supporting document will be appeared. Upload all necessary documents as mentioned in the form. While uploading, please maintain the File Format and File Size, as mentioned. Files should be in PDF format and size should not exceed 400KB.

#### Documents to be uploaded:

i: Marksheet Of (10+2)th Std. Examination

ii: Merit Rank Card

for Registration

iii: Domicile Certificate(Format of Domicile Certificate is available under Download menu)

iv: Income Certificate of Family(Format of Income Certificate of Family is available under Download menu)

#### Competent authority to issue Income Certificate:

For the purpose of determining the Annual Income of the parents/ guardians of the students, an officer of the State Government in the rank of Joint Block Developer Officer or above in the district/ their equivalent counterparts (Group-A Officer) elsewhere will be competent to issue Income Certificate

Competent authority to issue Domicile Certificate in the prescribed Proforma in any one of A or B which is applicable:

- 1. District Magistrate, Additional District Magistrate, Deputy Magistrate, Deputy Collector, Sub-Divisional Officer, Block Development Officer.
- 2. Superintendent of Police, Additional Superintendent of Police, Sub-Divisional Police Officer, Deputy Superintendent of Police.
- 3. Commissioner, Additional Commissioner, Joint Commissioner, Deputy Commissioner, Assistant Commissioner of Police Commissionerate.

4. Judicial Magistrate of any rank or position in the concerned district or Metropolitan locality or Hon'ble High Court at Calcutta or Hon'ble Supreme Court of India.

5. Corporate Area Commissioner, Additional Commissioner, Joint Commissioner, Assistant Commissioner.

Check to Agree the Declaration

Assistant Secretary or above in the Secretariat to the Government of West Bengal (including GTA) or Central Government. Deputy Director or above in the Directorate to the Government of West Bengal or Central Government. ep 4: Final Submission: After successful upload of supporting documents, the online application is shown in view mode. You can edit the information if needed at that time. Now the submission process will be completed by clicking on "Final Submit Application" button from view application. Note: Please note that after final submission of online application, the application cannot be edited anymore. This is to declare that I have read the instructions properly and I agree to abide by them. Click here to proceed Click here to download **O** PROCEED FOR REGISTRATION LOWNLOAD USER MANUAL

the User Manual

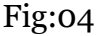

**Step 4: Online Registration:** After proceed, the Registration form will be opened. Fill up the registration formand click on "**Submit**" button. [Shown in Fig:05]

| me      | How to Apply            | Downloads -          | User Manual -            | Contact Us        |           | Administrative Logir |
|---------|-------------------------|----------------------|--------------------------|-------------------|-----------|----------------------|
|         |                         |                      | Regis                    | tration           |           |                      |
|         |                         |                      |                          |                   |           |                      |
| asic De | etails                  |                      |                          |                   |           |                      |
| Univer  | sity Registration No    | *                    |                          |                   |           |                      |
| 1234    | 156789                  |                      |                          |                   |           |                      |
| First N | lame *                  |                      | Middle Name              |                   | Last Name |                      |
| TES     | Т                       | <b></b>              | MIDDLE NAME              |                   | TEST      | ¢                    |
| Mobile  | e No *                  |                      |                          | Email address *   |           |                      |
|         | 95                      |                      | · ·                      | @gma              | il.com    |                      |
| Name    | of entrance examina     | tion:(State Level/N  | ational Level Entrance)  | *                 |           |                      |
| WB.     | JEE                     |                      |                          |                   |           | ~~~~                 |
| Admis   | sion Rank Type*         |                      |                          |                   |           |                      |
| GM      | R                       |                      |                          |                   |           | ····                 |
| Year o  | f entrance examinati    | ion*                 |                          |                   |           |                      |
| 2019    | 9                       |                      |                          |                   |           | ~~                   |
| Roll N  | umber of 10th standa    | ard Board/ Council   | Examination or Equival   | ent*              |           |                      |
| 1234    | 15678                   |                      |                          |                   |           | ~                    |
| Year o  | f 10th standard Boar    | rd/ Council Examin   | ation or Equivalent*     |                   |           |                      |
| 2019    | 9                       |                      |                          |                   |           | ~~                   |
| Name    | of (10+2)th standard    | Board*               |                          |                   |           |                      |
| Wes     | st Bengal Council of Hi | igher Secondary Ed   | ucation(WBCHSE)          |                   |           | ~                    |
|         | umber of (10+2)th sta   | andard Board/ Cou    | ncil Examination or Equ  | iivalent*         |           |                      |
| 1423    | 3456                    |                      |                          |                   |           |                      |
| Year o  | f (10+2)th standard E   | Board/ Council Exa   | mination or Equivalent*  |                   |           |                      |
| 2019    | 9                       |                      | •                        |                   |           | ~~~                  |
| Total n | narks obtained in (10   | 0+2)th standard Bo   | ard/ Council Examinatio  | on or Equivalent* |           |                      |
| 800     |                         |                      |                          |                   |           |                      |
| Out Of  | <b>5</b> %              |                      |                          |                   |           |                      |
| 1000    | )                       |                      |                          |                   |           | -                    |
| Overal  | I percentage of (10+)   | 2)th standard Boar   | d/ Council Examination   | or Equivalent*    |           |                      |
| 80      | in percentage of (10+)  | zjar stanuaru boar   |                          | or Equivalent     |           |                      |
| Monit   | ank in state low-101-   | tional Level Entropy | an avamination of the st | ma of admission t |           | J                    |
| 250     | ank in state ievei/Nä   | uonai Levei Entrañ   | examination at the ti    | me or admission " |           |                      |
| 200     |                         |                      |                          |                   |           | Ţ                    |

| Name of                                                                            | Name of Course *                                                                                  |   | Discipline of Course *                |                                            |
|------------------------------------------------------------------------------------|---------------------------------------------------------------------------------------------------|---|---------------------------------------|--------------------------------------------|
| B.TEC                                                                              | Н                                                                                                 | ~ | CIVIL ENGINEERING                     | ~                                          |
| Duration                                                                           | of Present Course *                                                                               |   | Date of Admission *                   |                                            |
| 4                                                                                  |                                                                                                   |   | 04-06-2019                            | •                                          |
| District of                                                                        | f Present Institution*                                                                            |   | Name of Present Institution *         |                                            |
| TEST                                                                               |                                                                                                   | ~ | TEST COLLEGE                          | ~                                          |
| Create Pas<br>Passwor                                                              | sword<br>d * 😧                                                                                    | ł | Confirm Password *                    | ł                                          |
| Create Pas                                                                         | sword<br>d * @                                                                                    | } | Confirm Password *                    | ł                                          |
| Create Passwor                                                                     | sword<br>d * 😧                                                                                    | } | Confirm Password *                    | SUBMIT REGISTRAT                           |
| Create Passwor<br>Passwor<br>over the<br>use here to                               | sword<br>d * 😧                                                                                    | ł | Confirm Password *                    | SUBMIT REGISTRAT                           |
| Create Pas<br>Passwor                                                              | sword<br>d * @                                                                                    | } | Confirm Password * Passwords matched! |                                            |
| Create Pas<br>Passwor<br>over the<br>use here to<br>See the<br>assword             | sword<br>d * 🕑<br>•<br>Password should be strong.<br>Password should contain                      | ł | Confirm Password * Passwords matched! | SUBMIT REGISTRAT                           |
| Create Pas<br>Passwor<br>lover the<br>use here to<br>See the<br>cassword<br>Policy | sword<br>d*<br>Password should be strong.<br>Password should contain<br>minimum eight characters, | } | Confirm Password * Passwords matched! | SUBMIT REGISTRAT<br>Click here<br>Register |

Fig:05

**Step 5:Online Authentication:** On clicking the **Submit Registration** button OTP will be sent to the given mobile number for authentication. After successful OTP verification the WBFS registration process will be completed.[Shown in Fig:06]

| A Confirm Submission ×                                                       |
|------------------------------------------------------------------------------|
| Please Enter the OTP that has been<br>sent to your registered mobile number* |
| VERIFY                                                                       |

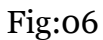

**Step 6:** After successful registration, an **Applicant Id** will be generated and the same will be sent to the registered email id. **Note down the Id** for subsequent login to complete rest of the Application Process and also for future use.[Shown in Fig:07]

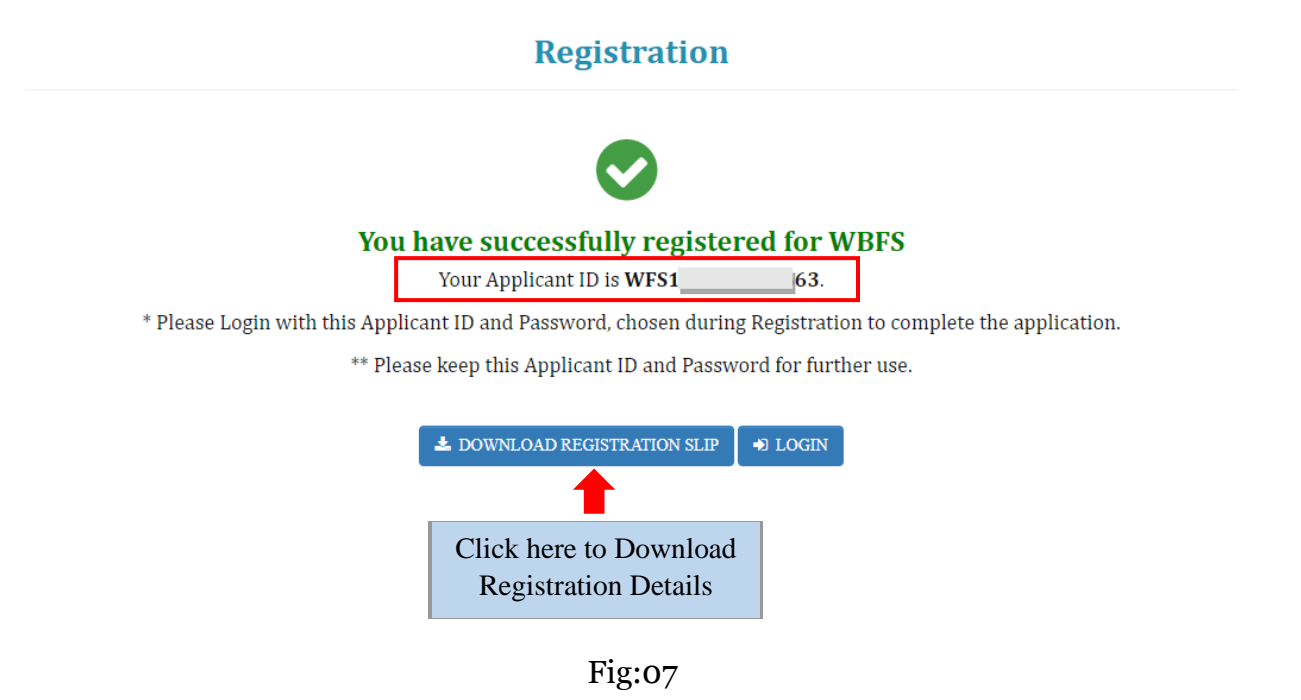

**Step 7:**Now at home page **Applicant Login**section, enter the **Applicant Id**, **Password**(Which was set during registration process), **Security Code**and then click on the **Login** button.[Shown in Fig:08]

| Home How to Apply Downloads - Contact Us                                                                                                    | 👗 Administrative Login              |                |
|----------------------------------------------------------------------------------------------------|-------------------------------------|----------------|
| About the Scheme                                                                                                    | Applicant Login                     |                |
| The West Bengal Free ship Scheme (WBFS) has been introduced from the year 2011. WBFS is for the under Graduate students level in Engineering & Technology/ Pharmacy/ Architecture programmes conducted by the self financing private Engineering and Technical Institutions of the State. The waiver is limited to the | WFS1                                | Applican<br>Id |
| tuition fee for all the institutions concerned. All other fees except tuition fees will have to be borne by the beneficiary.                                                                                                    |                                     | Passwore       |
| Eligibility for students who can apply under WBFS:                                                                                                    | 64vzzd                              |                |
| ✓ Merit rank in State Level/National Level Entrance Examination.                                                                                                    | 044220                              | Captcha        |
| Candidate must be domicile of the West Bengal.                                                                                                    | Forgot Applicant Id/Password? LOGIN | Login          |
| $\checkmark$ Annual family income of the candidate must not be more than Rs.2.50 lakhs.                                                                                                    |                                     | Login          |
| ✓ Candidates selected under Tuition Free Waiver (TFW) Scheme of All India Council for Technical                                                                                                    | New Hear? Pagister here             |                |

Fig:08

**Step 8:**After successful login, **Dashboard** of the concerned applicant will be appeared. Click on **Edit Profile**or **Edit Application**tocontinue the application process. [Shown in Fig:09]

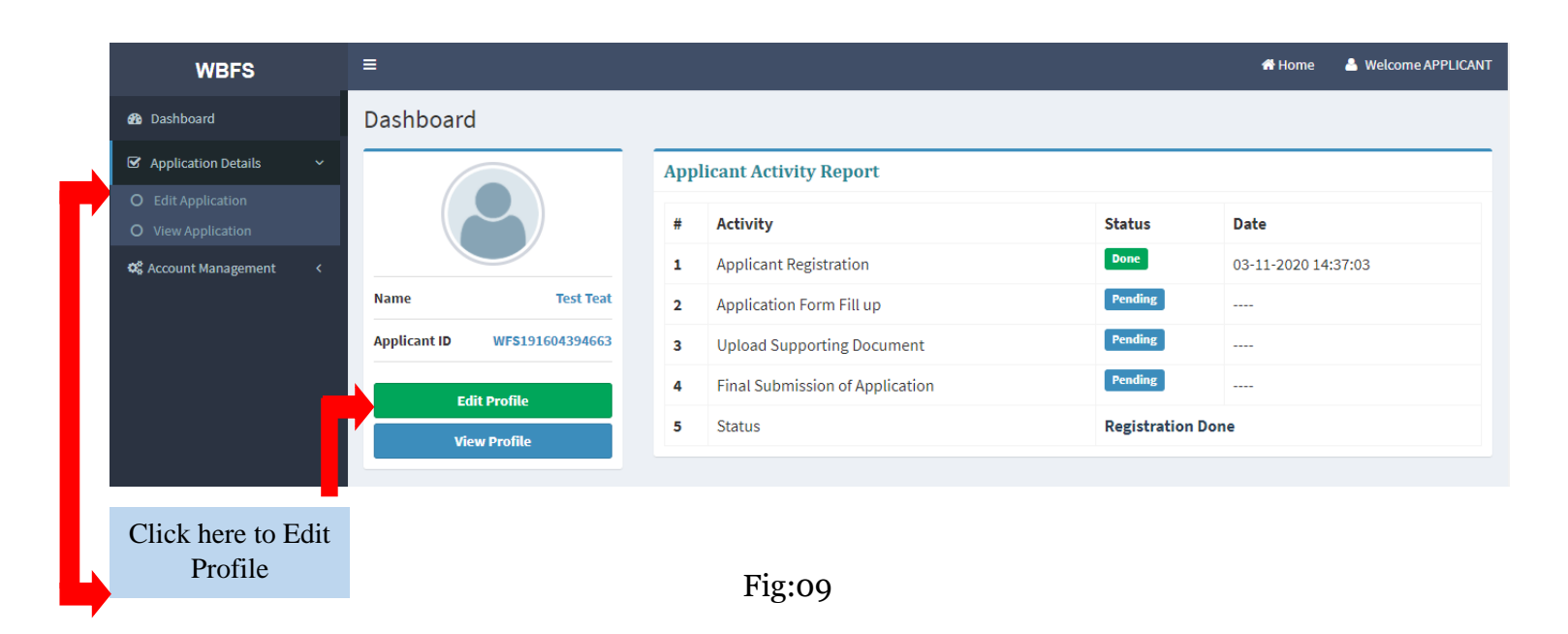

**Step 9:** First fill up the **Basic Details** form and then click on **Save & Continue** button. Star marked fields are mandatory fields. While uploading Image and Signature please maintain the **File Format** and **File Size** as mentioned in the form. Applicants are required to upload the image and signature in Basic Details form, remaining fields are already filled up during the time of the registration. [Shown in Fig:11]

Note: Please upload valid photograph as face detection feature is applied. [Shown in Fig:10]

### User Manual for Online Application Process in WBFS

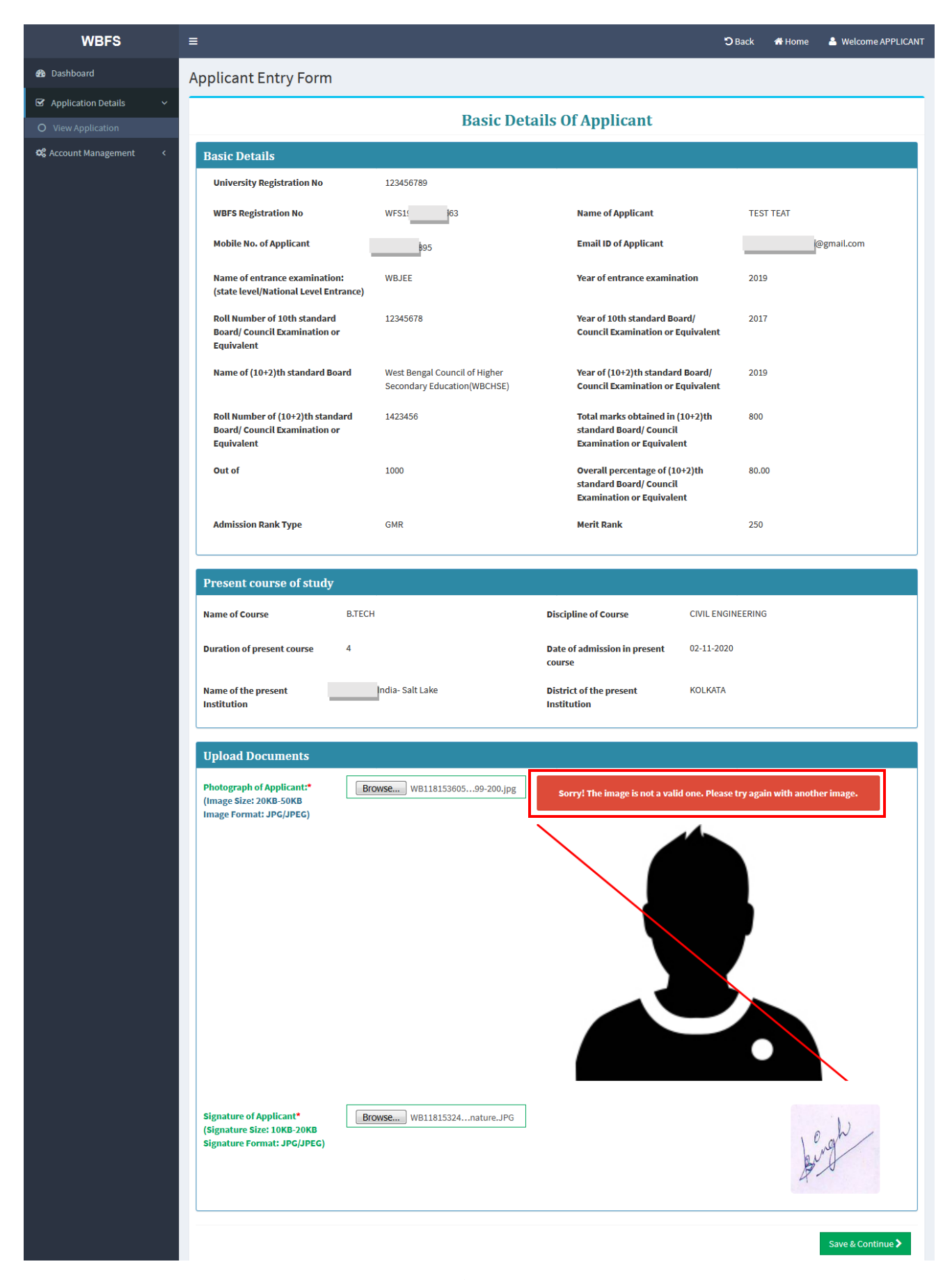

Fig: 10

Page 9 of 15

| © View legisland with the second of paper of the second of paper of the second of the second of                                              | 🚯 Dashboard                               | Applicant Entry Form                                                                               |                                                              |                                                                                          |            |
|----------------------------------------------------------------------------------------------------|-------------------------------------------|----------------------------------------------------------------------------------------------------|--------------------------------------------------------------|------------------------------------------------------------------------------------------|------------|
| Image: Second second secon                                                                             | Application Details      View Application |                                                                                                    | Basic Deta                                                   | ils Of Applicant                                                                         |            |
| Networking legistration in 1242701   Networking legistration in 100   Networking legistration in 2427   Networking legistration in 2427   Networking legistrat                                                                                                    | C View Application                        | Basic Details                                                                                      |                                                              |                                                                                          |            |
| We be defined in the standard filter in the standard filter in the standard filt                                                        |                                           | University Registration No                                                                         | 123456789                                                    |                                                                                          |            |
| Index the of deplicant p. And D of deplicant geneticant   Hender for divergence accession data 24.557.57 Control Divergence data 26.7   Base of (control Divergence data 26.557.57 Control Divergence data 26.7   Base of (control Divergence data 26.557.57 Control Divergence data 26.7   Base of (control Divergence data 26.557.57 Control Divergence data 26.7   Base of (control Divergence data 26.557.57 Control Divergence data 26.7   Base of Control Divergence data 26.557.57 Control Divergence data 26.7   Base of Control Divergence data 26.7 Control Divergence data 26.7   Control Divergence data 26.7 Control Divergence data 26.7   Divergence data 26.7 Control Divergence data 26.7   Divergence data 26.7 Control Divergence data 26.7   Divergence data 26.7 Control Divergence data 26.7   Divergence data 26.7 Control Divergence data 26.7   Divergence data 26.7 Control Divergence data 26.7   Divergence data 26.7 Control Divergence data 26.7   Divergence data 26.7 Control Divergence data 26.7   Divergence data 26.7 Control Divergence data 26.7   Divergence data 26.7 Control Divergence data 26.7   Divergence data 26.7 Control Divergence data 26.7   Divergence data 26                                                                                                    |                                           | WBFS Registration No                                                                               | WFS 63                                                       | Name of Applicant                                                                        | TEST TEAT  |
| Name of entrance examination ULL is for entrance examination 200   Name of entrance examination 200 (Second of eight Concold eight Concold eight Co                                                                                                    |                                           | Mobile No. of Applicant                                                                            | 195                                                          | Email ID of Applicant                                                                    | @gmail.com |
| Rel Number of 10h standard<br>Equivalent       223.571       Year of 10h standard most of<br>Equivalent       221         Name of (10h 21h standard most of<br>Equivalent       West Bregal Council of Higher<br>Standard most of Equivalent of Equivalent<br>Equivalent       223         Definition of Council of Higher<br>Equivalent       142.65       Tele most oddition of Equivalent<br>Equivalent       203         Out of       100       Overall presenting of (10)(1)h<br>Equivalent       0.00       0.00         Main standard Baard (10)(2)h<br>Equivalent       0.00       Overall presenting of (10)(1)h<br>Equivalent       0.00         Main standard Baard (10)(2)h<br>Equivalent       0.00       Overall presenting of (10)(1)h<br>Equivalent       0.00         Main standard Baard (10)(2)h<br>Equivalent       0.00       Overall presenting of (10)(1)h<br>Equivalent       0.00         Main standard Baard (10)(2)h<br>Equivalent       0.00       Overall presenting of (10)(1)h<br>Equivalent       0.00         Main standard Baard (10)(2)h<br>Equivalent       Interf and the out (10)(2)h<br>Equivalent       0.00       0.00         Main standard Baard (10)(2)h<br>Equivalent       Interf and the out (10)(2)h<br>Equivalent       0.00       0.00         Main standard Baard (10)(2)h<br>Equivalent       Interf and the out (10)(2)h<br>Equivalent       0.01       0.01         Main standard Baard (10)(2)h<br>Equivalent       Interf and the out (10)(2)h<br>Equivalent       0.01 <td< th=""><th></th><th>Name of entrance examination:<br/>(state level/National Level Entrance)</th><th>WBJEE</th><th>Year of entrance examination</th><th>2019</th></td<>                                                                                                    |                                           | Name of entrance examination:<br>(state level/National Level Entrance)                             | WBJEE                                                        | Year of entrance examination                                                             | 2019       |
| Hume of (10*2)(h standard Barring       kited insegn found of higher<br>Grand Damination of Equivalent<br>Barri, Grand Damination of Equivalent<br>Barri, Grand Damination Damination Damination Damination Damination<br>Barri, Grand Damination of Equivalent<br>Barri, Grand Damination Damination of Equivalent<br>Barri, Barri, Grand Damination Damination Damination Damination Damination<br>Barri, Barri, Grand Damination Damination Damination Damination Damination<br>Barri, Barri, Barri |                                           | Roll Number of 10th standard<br>Board/ Council Examination or<br>Equivalent                        | 12345678                                                     | Year of 10th standard Board/<br>Council Examination or Equivalent                        | 2017       |
| But line for (1) 2013, is and or 123.65 The ministrike or 20.   But of 100 Or of [10:2](h) 0.0   Aministrike or Gut of 0.00 Sind aff Boord (10:2)(h) 0.0   Aministrike or Gut of 0.00 Sind aff Boord (10:2)(h) 0.0   Marin stain Type 0.06 Merit Tank 20   Present course of study   Mare of Course Differ of Course CMLENGMEERMAR   Lunds of present course 1 Discipline of Course CMLENGMEERMAR   Mare of the present India: Salt Lake Discriptine of Course 0.00,000   Mare of the present India: Salt Lake Discriptine of Course 0.00,000   Mare of the present India: Salt Lake Discriptine of Course 0.00,000   Mare of the present India: Salt Lake Discriptine of Course 0.00,000   Mare of the present India: Salt Lake Discriptine of Course 0.00,000   Mare of the present India: Salt Lake Discriptine of Course 0.00,000   Mare of the present India: Salt Lake Discriptine of Course 0.00,000   Mare of the present India: Salt Lake Discriptine of Course 0.00,000   Mare of the present India: Salt Lake Discriptine of Course 0.00,000   Mare of the present India: Salt Lake Discriptine of Course 0.00,000   Mare of the present India: Salt Lake Discriptine of Course 0.00,000   Mare of the present Discriptine of Course                                                                                                    |                                           | Name of (10+2)th standard Board                                                                    | West Bengal Council of Higher<br>Secondary Education(WBCHSE) | Year of (10+2)th standard Board/<br>Council Examination or Equivalent                    | 2019       |
| uit of     100     overall percentage of (10*2)th<br>its cannot do one of excludents       Munication Rank Type     GHR     Merit Rank     250         Present course of study         Mane of Course     B.ECH     Discipline of Course     CML.EMINEERING         Duration of present course     4     Discipline of Course     CML.EMINEERING         Mane of the present                                                                                                    |                                           | Roll Number of (10+2)th standard<br>Board/ Council Examination or<br>Equivalent                    | 1423456                                                      | Total marks obtained in (10+2)th<br>standard Board/ Council<br>Examination or Equivalent | 800        |
| Admission Rank Type     GMR     Merit Bank     250         Present course of study         Name of Course     B.TECH     Discipline of Course     CVILENGINEERING         Duration of present course     4     Date of admission in present     20.11.200         Mane of the present     Imdia- Salt Lake     District of the present     KOLKATA         India- Salt Lake     District of the present     KOLKATA         Protograph of Applicant*     Elboyendu.jpg         Image Sourt 2006 Solds     Image Sold 2006 Solds         Image Sourt 2006 Solds     Elboyendu.jpg         Image Sourt 2006 Solds     Image Sold 2008 Solds         Image Sourt 2006 Solds     Elboyendu.jpg         Image Sourt 2006 Solds     Image Sold 2008 Solds         Image Sourt 2006 Solds     Elboyendu.jpg         Image Sourt 2006 Solds     Image Sold 2008 Solds         Image Sold 2008 Solds     Image Sold 2008 Solds         Image Solds     Image Sold 2008 Solds                                                                                                    |                                           | Out of                                                                                             | 1000                                                         | Overall percentage of (10+2)th<br>standard Board/ Council<br>Examination or Equivalent   | 80.00      |
| Present course of study         Name of Course       B.TECH       Discipline of Course       CIVIL ENGINEERING         Duration of present course       4       Date of admission in present       0:2:1:2:02         Name of the present       India-Salt Lake       Date of admission in present       0:2:1:2:02         Name of the present       India-Salt Lake       Date of admission in present       0:2:1:2:02         Institution       India-Salt Lake       Date of admission in present       0:2:1:2:02         Photograph of Applicant**       India-Salt Dependulps       Marge format: JPGJPEG         Photograph of Applicant**       Dityendulps       India-Salt Dependulps         Image format: JPGJPEG       Dityendulps       India-Salt Dependulps                                                                                                    |                                           | Admission Rank Type                                                                                | GMR                                                          | Merit Rank                                                                               | 250        |
| Upload Documents         Protograph of Applicant*<br>(Image Size: 20KB-50KB<br>Image Format: JPG/JPEG)         Browsen: Dibyendu.jpg         Signature of Applicant*<br>(Signature Format: PG/JPEG)                                                                                                    |                                           | Name of the present                                                                                | lindia- Salt Lake                                            | course District of the present KOLKATA Institution                                       |            |
| Upload Documents         Photograph of Applicant*<br>(Image Size: 20KB-50KB)         Image Format: JPC/JPEC)         Erowse Dibyendu.jpg                                                                                                    |                                           | Name of the present                                                                                | India- Salt Lake                                             | District of the present KOLKATA<br>Institution                                           |            |
| Upload Documents  Photograph of Applicant* (Image Size: 20KB-50KB Image Format: JPG/JPEG)  Browse.,, Dibyendu.jpg  Fignature of Applicant* (Signature of Applicant* (Signature Size: 10KB-20KB Signature Format: JPG/JPEG)  Browse.,, WB11815324nature.JPG Signature Format: JPG/JPEG                                                                                                    |                                           |                                                                                                    |                                                              |                                                                                          |            |
| Signature of Applicant*<br>(Signature Size: 10KB-20KB<br>Signature Format: JPG/JPEG)                                                                                                    |                                           | Upload Documents<br>Photograph of Applicantt*<br>(Image Size: 20KB-50KB<br>Image Format: JPG/JPEG) | Dibyendu.jpg                                                 |                                                                                          |            |
| A way                                                                                                    |                                           | Signature of Applicant*<br>(Signature Size: 10KB-20KB<br>Signature Format: JPG/JPEG)               | DWSE WB11815324nature.JPG                                    |                                                                                          | bugh       |

Fig:11

Click here to Save & Continue

Page **10** of **15** 

**Step 10:** Now, **Personal Details** form will appear after successful submission of Basic Details. Fill up the form and then click on **Save & Continue** button. All the Asterisked fields are mandatory fields. [Shown in Fig:12]

| WBFS                                                                                 | ≡                                                                        |                              |                                         | 🕽 Back 🛛 👫 Home          | A Welcome APPLICAN |  |
|--------------------------------------------------------------------------------------|--------------------------------------------------------------------------|------------------------------|-----------------------------------------|--------------------------|--------------------|--|
| 🍘 Dashboard                                                                          | Applicant Entry Form                                                     |                              |                                         |                          |                    |  |
| ☑ Application Details <                                                              |                                                                          | Basic details of application | on has been updated successfully.       |                          |                    |  |
| 📽 Account Management <                                                               |                                                                          |                              |                                         |                          |                    |  |
|                                                                                      |                                                                          | Personal De                  | tails of Applicant                      |                          |                    |  |
|                                                                                      | Name of Father/Husband *                                                 | RAJ                          | MIDDLE NAME                             | SEN                      |                    |  |
|                                                                                      | Name of Mother *                                                         | ROHINI                       | MIDDLE NAME                             | SEN                      |                    |  |
|                                                                                      | Name of Guardian *                                                       | RAJ                          | MIDDLE NAME                             | SEN                      |                    |  |
|                                                                                      | Profession of Father/ Husband *                                          | FARMAR                       | Profession of Mother *                  | HOUSEWIFE                |                    |  |
|                                                                                      | Profession of Guardian *                                                 | FARMAR                       | Applicant's Date of Birth *             | 14-06-2000               |                    |  |
|                                                                                      | Sex *                                                                    | MALE                         | Address * (Present residential address) | TEST STREET              |                    |  |
|                                                                                      | Contact No. (Land No)                                                    | 033                          |                                         |                          |                    |  |
|                                                                                      | Total income of family, in                                               | 100000                       | ]                                       |                          |                    |  |
| rupees, from all sources fro<br>the period from 1st April 203<br>to 31th March 2019* |                                                                          |                              |                                         |                          |                    |  |
|                                                                                      | Whether the applicant is in                                              | No                           | v                                       |                          |                    |  |
|                                                                                      | (TFW) of AICTE*                                                          |                              |                                         |                          |                    |  |
|                                                                                      | Whether the applicant has applied of Swami Vivekananda                   | No                           | •                                       |                          |                    |  |
|                                                                                      | Merit cum Means Scholarship of<br>the State Govt. for present<br>course* |                              |                                         |                          |                    |  |
|                                                                                      |                                                                          |                              |                                         |                          |                    |  |
|                                                                                      | Previous                                                                 |                              | Save & C                                | Continue                 | Save & Continue >  |  |
|                                                                                      | Copyright © 2015 - 2019 Higher Education                                 | 1 - All Rights Reserved.     |                                         | Designed and Developed b | y: NIC INFORMATICS |  |

Fig:12

**Step 11:**After successful submission of Personal Details form, **Scanned Supporting Documents** form will be appeared. Upload all the necessary documents as required and then click on **Submit Profile** button. While uploading the documents, please maintain the **File Format** and **File Size** as instructed in the form.[Shown in Fig:13]

### User Manual for Online Application Process in WBFS

| WBFS                                                                                                    | ≡                                                                               | <b>D</b> Back | 希 Home        | A Welcome APPLICANT |
|----------------------------------------------------------------------------------------------------|---------------------------------------------------------------------------------|---------------|---------------|---------------------|
| 🍪 Dashboard                                                                                             | Applicant Entry Form                                                            |               |               |                     |
| <ul> <li>☑ Application Details</li> <li>✓ Application Details</li> <li>✓ Application Details</li> </ul> | Personal details of application has been updated successfully.                  |               |               |                     |
|                                                                                                    | Upload Scanned Supporting Document                                              |               |               |                     |
|                                                                                                    | Marksheet Of (10+2)th Std. Choose File Admitd.pdf                               | Choose        | File Admit    | e.pdf 🖌             |
|                                                                                                    | Domiciliary certificate* Choose File Admitd.pdf 🖌 Income Certificate of Family* | Choose        | File Admit    | d.pdf 🖌             |
|                                                                                                    | Note: Files should only be in PDF format & File size must not exceed 400KB.     |               |               |                     |
|                                                                                                    | < Previous                                                                      |               |               | Submit Profile 🗲    |
|                                                                                                    |                                                                                 |               |               |                     |
|                                                                                                    |                                                                                 |               |               |                     |
|                                                                                                    |                                                                                 |               |               |                     |
|                                                                                                    | Copyright © 2015 - 2019 Higher Education - All Rights Reserved.                 | Designed an   | d Developed b |                     |

Fig:13

**Step 12:**After successful submission of the Application, a success message regarding the submission will be displayed. Applicants may download the Application details by clicking on the **Download Profile** button. Click on **Final Submit Application** button to complete the application Process.[Shown in Fig:14]

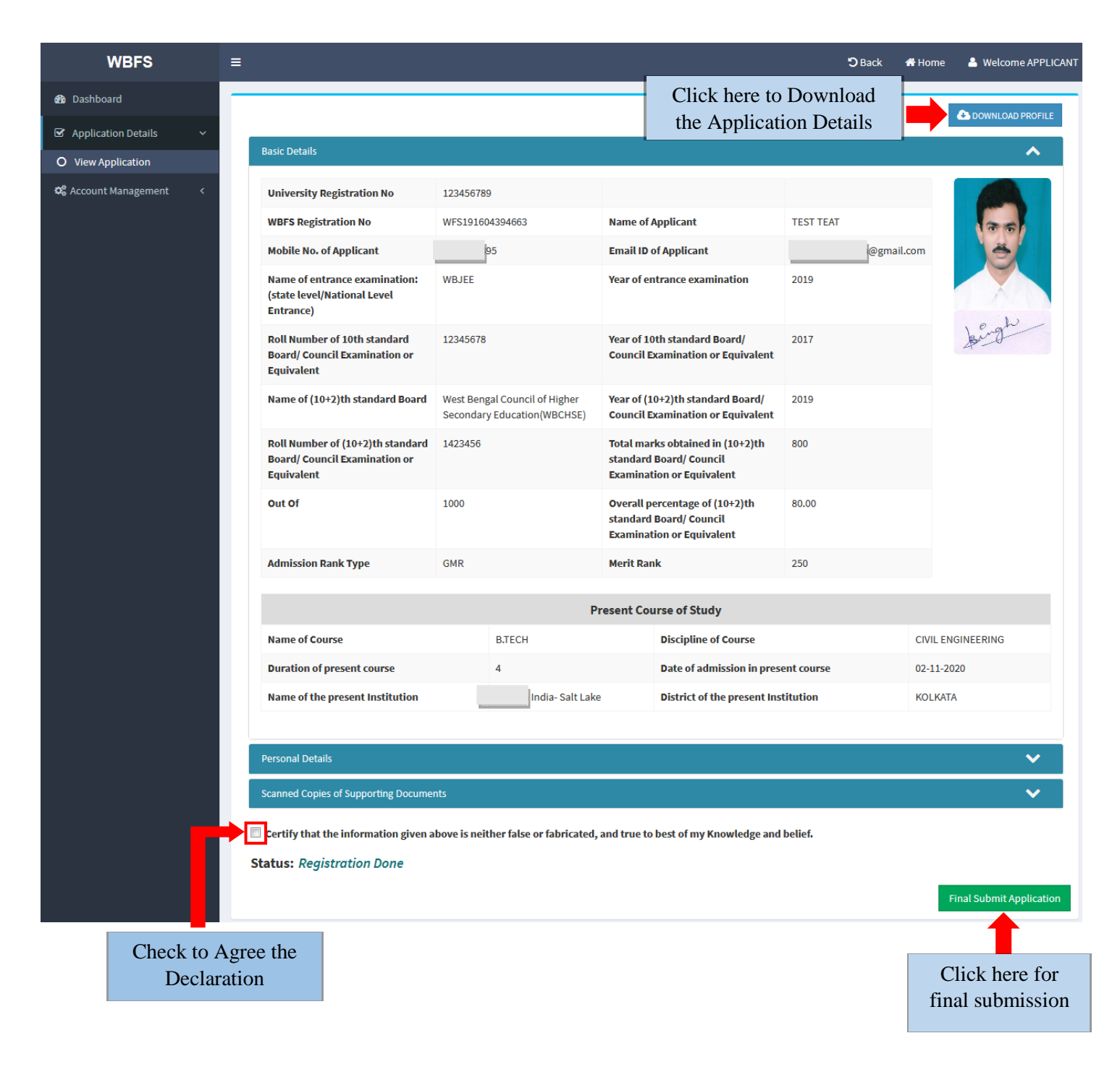

Fig:14

## Note: After final submission there is no option to modify the online application form.

**Step 13:** After final submission, a success message regarding successful submission of the application will be displayed.[Shown in Fig:15]

| WBFS                    | ≡                                   | <b>D</b> Back | 🚮 Home | A Welcome APPLICANT |
|-------------------------|-------------------------------------|---------------|--------|---------------------|
| 🚯 Dashboard             |                                     |               |        |                     |
| ☑ Application Details < | APPLICANT FINAL SUBMISSION          |               |        |                     |
| ପ୍ଟି Account Management | Application submitted successfully. |               |        |                     |
|                         |                                     |               |        |                     |
|                         |                                     |               |        |                     |
|                         |                                     |               |        |                     |
|                         | Fig:15                              |               |        |                     |

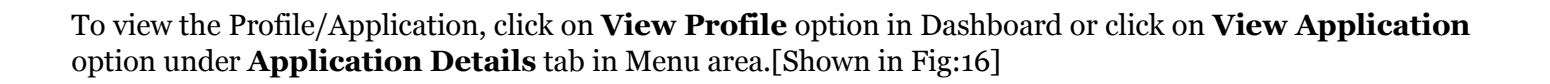

|            | WBFS                                      | ≡                    |                           |                                 |             | Home & Welcome APPLICANT |  |  |
|------------|-------------------------------------------|----------------------|---------------------------|---------------------------------|-------------|--------------------------|--|--|
|            | 🏠 Dashboard                               | Dashboard            |                           |                                 |             |                          |  |  |
|            | Application Details      View Application |                      | Applicant Activity Report |                                 |             |                          |  |  |
| <b>[</b> 1 | Account Management <                      |                      | #                         | Activity                        | Status      | Date                     |  |  |
|            | -                                         |                      | 1                         | Applicant Registration          | Done        | 03-11-2020 14:37:03      |  |  |
|            |                                           | Name Test Teat       | 2                         | Application Form Fill up        | Done        | 03-11-2020 15:00:51      |  |  |
|            |                                           | Applicant ID WFS1 63 | 3                         | Upload Supporting Document      | Done        | 03-11-2020 15:00:52      |  |  |
|            |                                           | View Profile         | 4                         | Final Submission of Application | Done        | 03-11-2020 15:00:57      |  |  |
|            | <u> </u>                                  |                      | 5                         | Status                          | Application | Submitted                |  |  |
|            | Click here to<br>View Profile             |                      |                           |                                 |             |                          |  |  |

Fig:16

# **Technical Helpdesk**

Please contact us for further queries and consequent operational supportvia Helpdesk for user support.

## Support mail id:dtewbfs@gmail.com